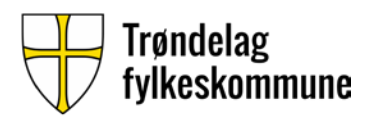

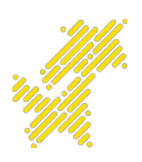

## BRUKERVEILEDNING DIREKTEPRINT FOR ELEVER

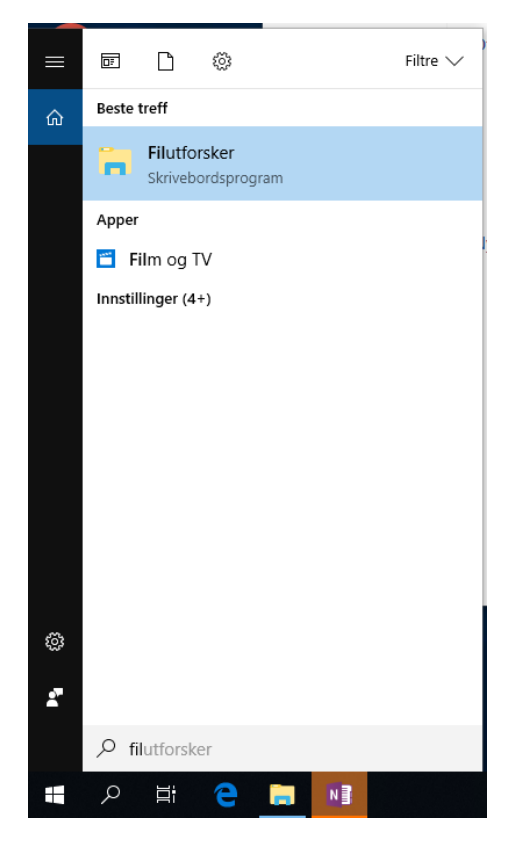

1. Åpne filutforsker i windows

 Skriv inn adressen <u>\\prt-vet-01.elev.prod.trondelagfylke.no\</u> i adressefeltet og trykk «Enter».

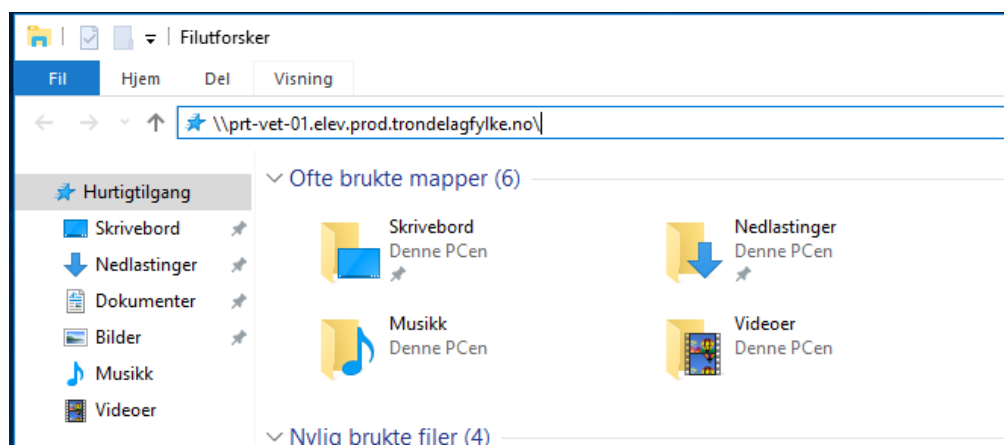

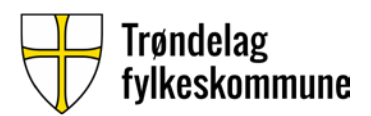

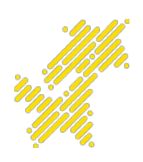

3. Når du blir bedt om nettverkslegitimasjon, tast inn elev\dinbruker og oppgi ditt passord. Kryss av for å huske legitimasjon.

| Windows-sikkerhet X                                                                  |        |  |
|--------------------------------------------------------------------------------------|--------|--|
| Skriv inn nettverkslegitimasjon                                                      |        |  |
| Skriv inn legitimasjonen for å koble til: prt-<br>vet-01.elev.prod.trondelagfylke.no |        |  |
| elev\doldu040164                                                                     |        |  |
| •••••                                                                                |        |  |
| ✓ Husk legitimasjon                                                                  |        |  |
| Brukernavnet eller passordet er feil.                                                |        |  |
| ОК                                                                                   | Avbryt |  |
|                                                                                      |        |  |

4. Når «SafeQUtskrift\_Elev\_PS» blir synlig, høyreklikk på ikonet og velg «koble til».

| 💻   💆 📃 🔻   prt-vet-01.elev.prod.trondelagfylke.no            |                       |  |
|---------------------------------------------------------------|-----------------------|--|
| Fil Hjem Del Visning                                          |                       |  |
| ← → × ↑ 💻 > Nettverk > prt-vet-01.elev.prod.trondelagfylke.no |                       |  |
| 📌 Hurtigtilgang                                               | SafeQUtskrift_Elev_PS |  |
| 🕂 Nedlastinger                                                | Apne                  |  |
| 撞 Dokumenter                                                  |                       |  |
| 📰 Bilder                                                      | Lag snarvei           |  |
| 👌 Musikk                                                      | Egenskaper            |  |
| 📑 Videoer                                                     |                       |  |
| 🐔 OneDrive                                                    |                       |  |
|                                                               |                       |  |

5. Driveren blir nå installert, og printer vil dukke opp under innstillinger – Enheter – skrivere eller åpne f.eks. Word for å se om den ligger der.

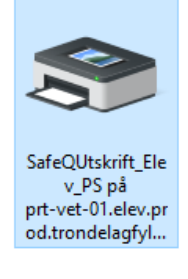